# Hog4 OSで OSC - Open Sound Control を使うはじめの一歩

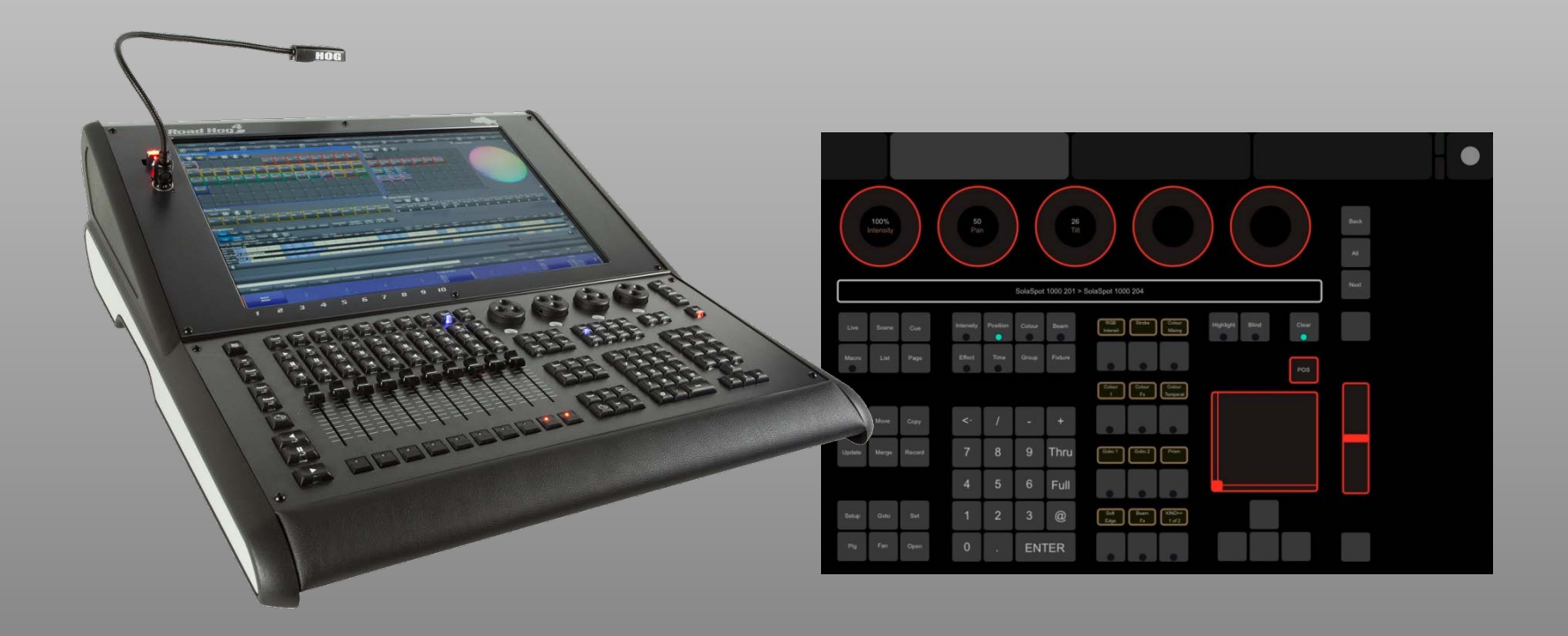

オープンサウンドコントロール(OSC)

Hog4 OSコンソールはHog-Netを介してOSC (Open Sound Control)を送受信できます。 これにより、Goボタンやフェーダーなど各種操作が 可能になります。

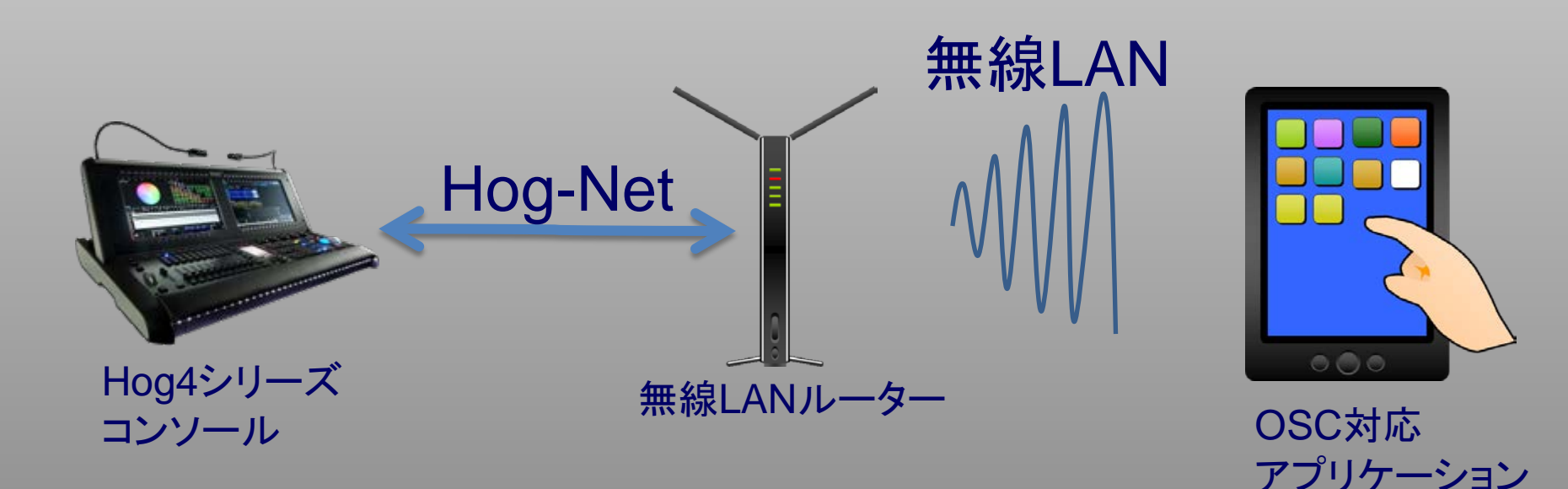

がインストール

された端末

## Touch OSCをインストールする

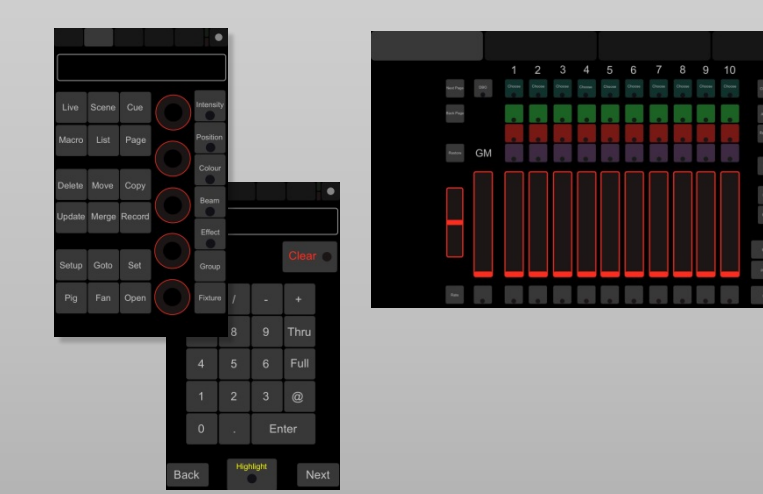

簡単に使ってみたい方にはiPad, iPhone、 Android用アプリケーション「TouchOSC」 がオススメです。 Touch OSC用にHog4テンプレートが用意さ れています。(左画像参照)

iTunesで600円、Google Playで660円 (2018年6月現在) 「Touch OSC」で検索するとApp購入ページが見つかります。

Hog4用テンプレートはハイエンドシステムズのWebページからダウンロードして、 iTunesなどを使ってTouch OSCへ転送してください。 ダウンロードは各コンソールのサポートページか下記リンクからも直接ダウンロード 可能です。 Touch OSC Templates for Hog 4 Control (iPhone/iPad) [zip]

またTocuh OSCのエディターを使えば、ボタンレイアウトのカスタマイズが可能です。 詳しくは <u>https://hexler.net/index.php/software/touchosc</u>

## IPアドレスの設定 例①

OSCを使用するには、 ①コンソール ②スマホ・タブレット端末 の2つのIPアドレス設定と無線LANルーターの設定が必要です。

ルーターのDHCP機能を使って自動でアドレスを設定するには以下の設定にします。

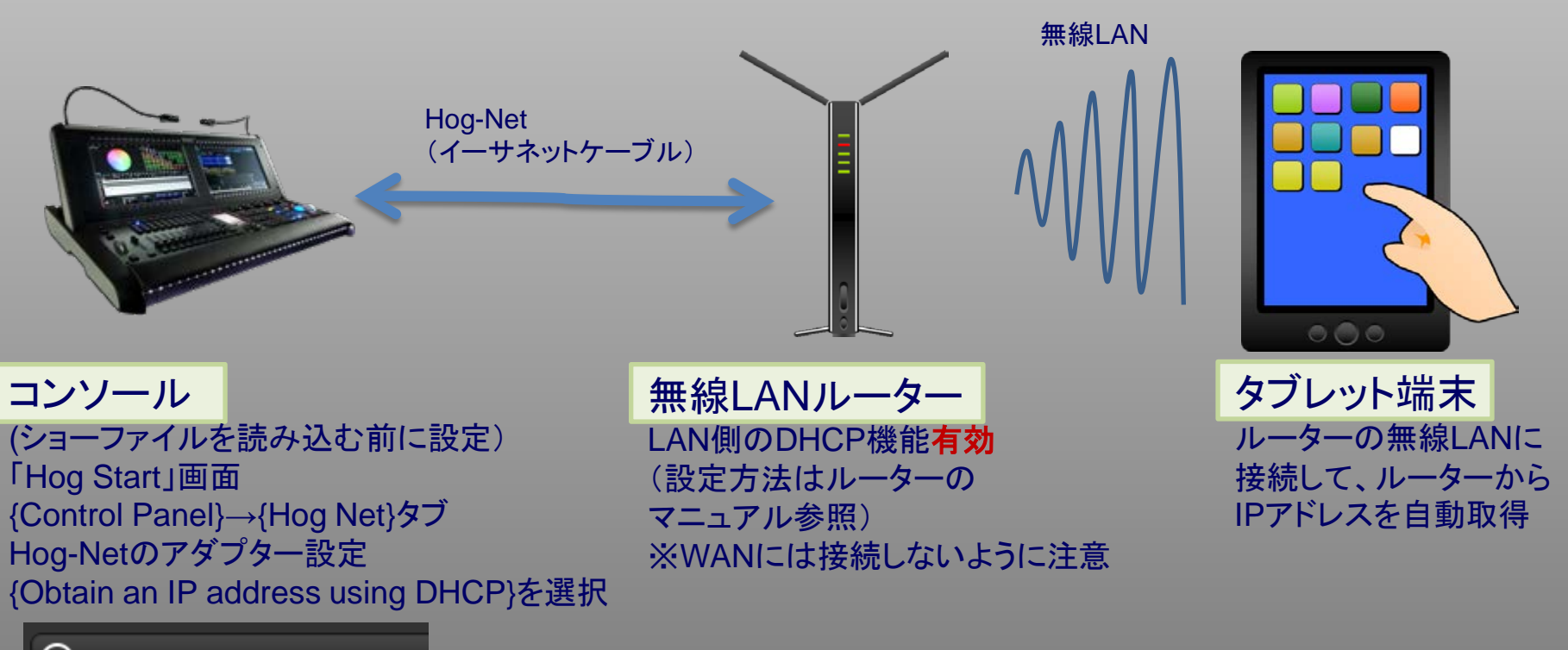

## IPアドレスの設定 例2

#### コンソールのDHCP機能を使用してアドレスを自動設定するには以下の設定にします。

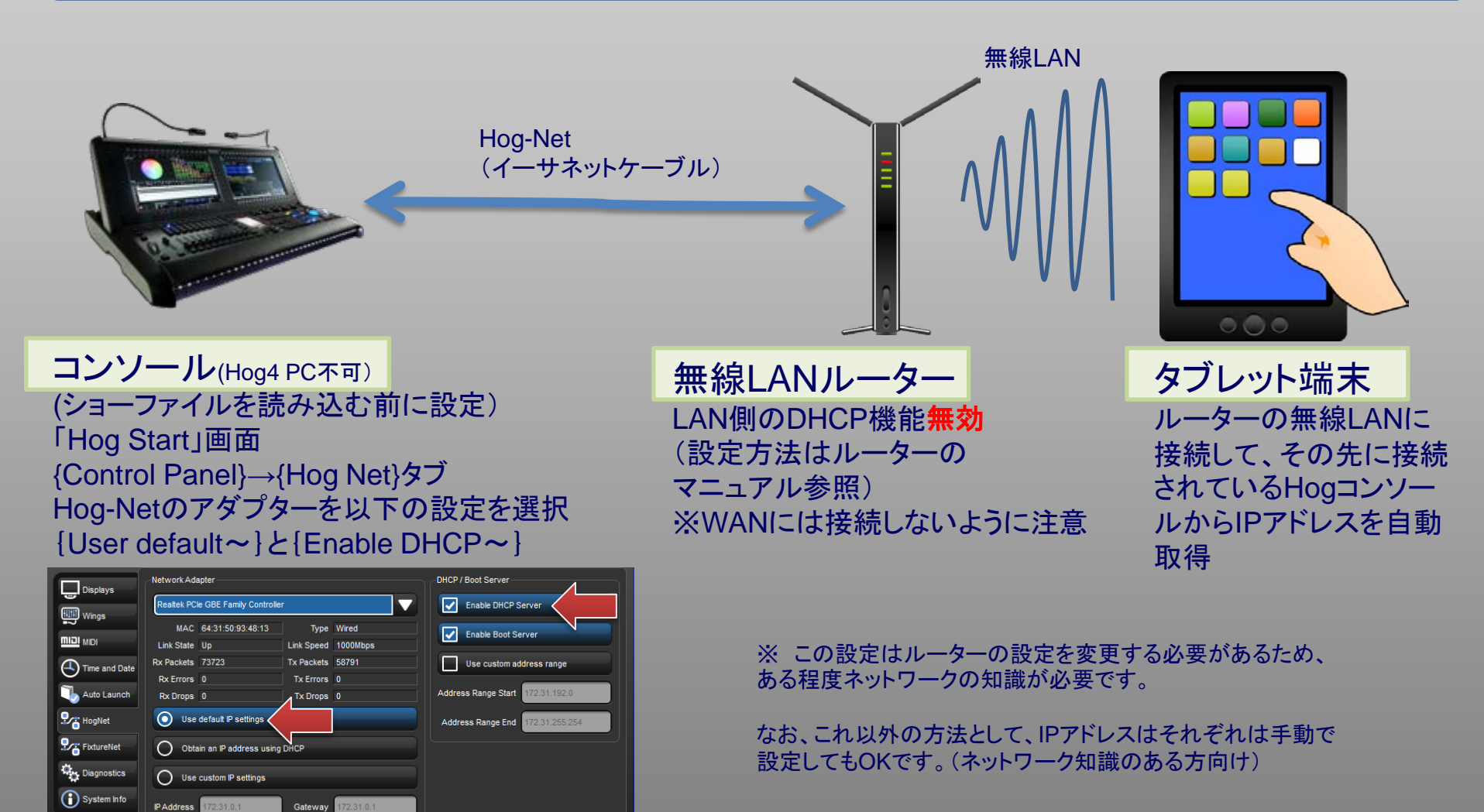

DNS 127.0.0.1

Netmask

コンソールのOSC設定

コンソールでOSCの設定をします。

コンソール側の設定画面を開くにはショーファイルを読み込み後: [Setup]→{Network}→Console番号を選択(薄青背景色が付きます)→{Settings}

表示されたウィンドウで以下の通りに設定します。

| Console Settings   |                                     |                                                     |
|--------------------|-------------------------------------|-----------------------------------------------------|
| Security           | Input                               |                                                     |
| MIDI Show Control  | Port 7002 IP Address 192.168.10.144 | このコンソールのHogNet IPアドレス                               |
| MIDI Notes         | Enable OSC In                       | (Iouch OSCの設定で使用します)                                |
| MIDI Timecode      | Output                              |                                                     |
| Open Sound Control | Port 7001 IP Address 192.168.0.3    | タブレット端末(iPad、iPhone、Android)の                       |
| Diagnostics        | Enable 🔽 OSC Out Protocol UDP 🤍     | IPアドレスを入力                                           |
|                    |                                     | >>iPad, iPhoneの場合の確認方法<br>設定→Wi-Fi→接続した無線LANの「i 」アイ |

またはTouch OSCの「Local IP adress」で も確認可能(次ページ参照)

コンをタッチ

#### Touch OSC の設定

スマホを無線LANのルーターに接続したらTouch OSCアプリを起動して以下の設定をしてください。

- Host
- Port (outgoing)
- Port (incoming)
- Local IP address

Hog4コンソールのHog-Net IPアドレスを設定します。(前ページ参照) 7002 (コンソールのInputIこ入力してあるポート番号を設定) 7001 (コンソールのOutputIこ入力してあるポート番号を設定) このiPad・iPhone、AndroidのIPアドレス(確認用)

| TouchOSC                    | Done |                         | < TouchOSC OS    | С           |
|-----------------------------|------|-------------------------|------------------|-------------|
| CONNECTIONS                 |      |                         |                  |             |
| OSC: 192.168.0.2            |      |                         | Enabled          | 0           |
| MIDI Bridge: Not configured | >    | ここをタッチしてIP<br>アドレスとポートを | Host             | 192.168.0.2 |
| CoreMIDI: In(0/0) Out(0/0)  | >    | 設定                      | Port (outgoing)  | 7002        |
| LAYOUT                      |      |                         | Port (incoming)  | 7001        |
| Hog_4_iPhone5_Hardware      |      |                         | Local IP address | 127.0.0.1   |

テンプレートが正しく転送されていれば、「LAYOUT」をタッチすると各種テンプレート が選択できます。

#### 接続が正常にできた状態

#### この画面の各種ボタン・ホイールをタッチすると緑点滅します

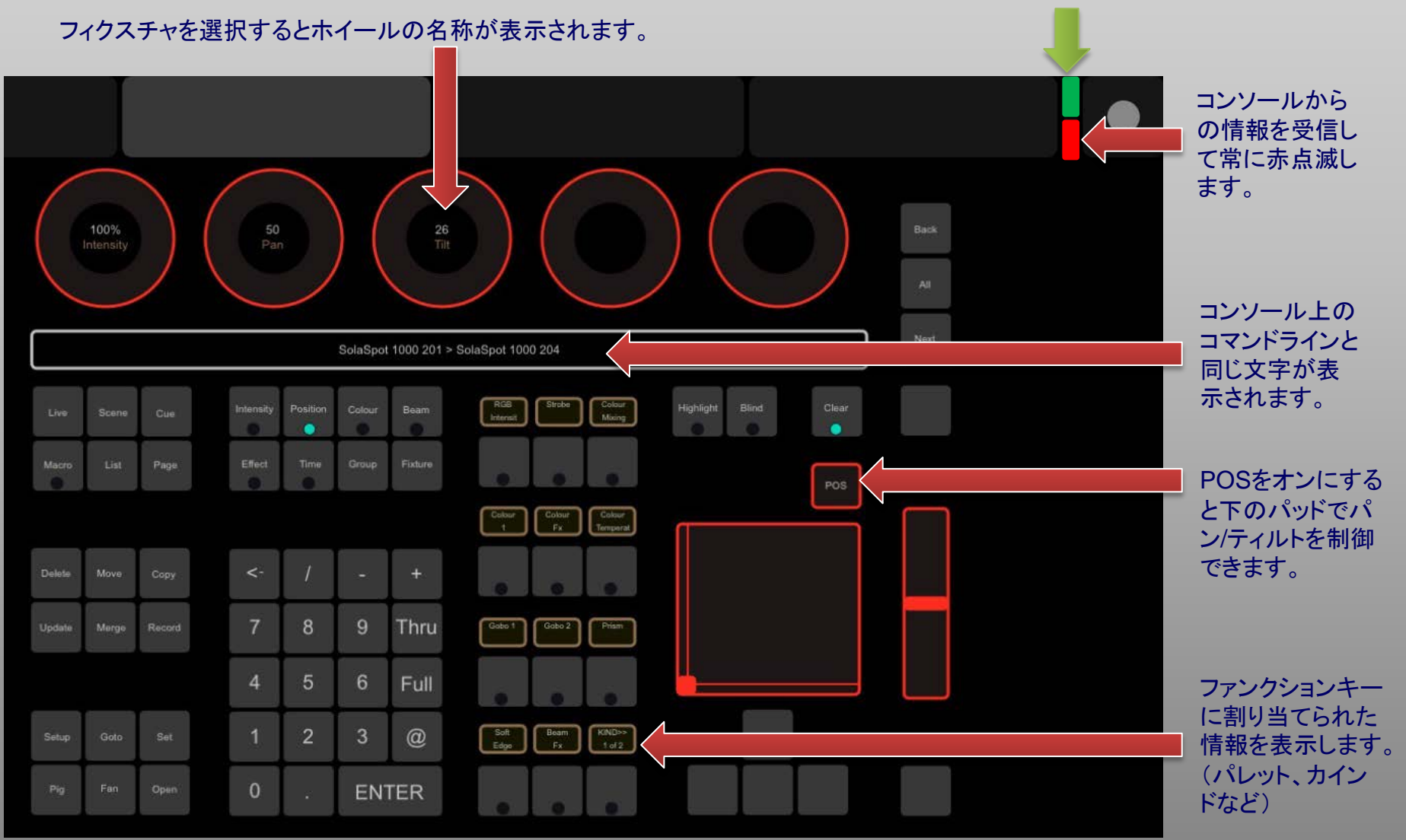

iPadのテンプレートを使用した例

#### 接続できない時は

- Hog Netのポートへ接続しているか確認してください。(Fixture Netではありません)
- 無線ルーターを初期化してください。
- Hog4 PCの場合、Windowsのファイヤーウォールを無効にしてください。
- Port番号を変えてみてください。 例:8001と8002など

### Hog4 PCの制限(v3.5.0以上)

Hog4 PCでOSCを使用する場合、Hoglet4やNanoHog4、MiniWing4などのWing製品がパソコンに接続されている時だけ、フェーダーやエンコーダーがOSCで使用可能になります。何も接続していない場合は、キーの押下のみに対応します。 (v3.4.0までのバージョンはWing類を接続していてもフェーダー等は使えません)